## MEDLINE<sup>°</sup> Complete

MEDLINE<sup>®</sup> Complete é a principal fonte para periódicos médicos de primeira linha. Sendo a maior do índice MEDLINE<sup>®</sup>, a MEDLINE Complete oferece texto completo para **mais de 2.200 periódicos médicos**, muitos dos quais estão disponíveis sem embargo, permitindo aos usuários acessar as informações assim que publicadas.

Além da excepcional qualidade dos periódicos de texto completo encontrados na MEDLINE Complete, o usuário tem acesso a um amplo escopo de assuntos, incluindo biomedicina, ciências préclínicas, ciências comportamentais, desenvolvimentos de políticas de saúde, ciências da vida e muito mais.

### Recursos adicionais:

- Interface fácil de usar com busca básica e avançada e referências citadas pesquisáveis
- Subject Headings para ajudar os usuários a pesquisar e recuperar informações de forma eficaz e seguir a estrutura dos cabeçalhos de Assuntos Médicos (MeSH) utilizados pela National Library of Medicine
- Texto completo para mais de 2.200 periódicos médicos
- Cobertura de **texto completo** que remonta a 1916
- Texto completo contínuo e cobertura de backfile profunda para muitos periódicos importantes

# MEDLINE<sup>®</sup> Complete

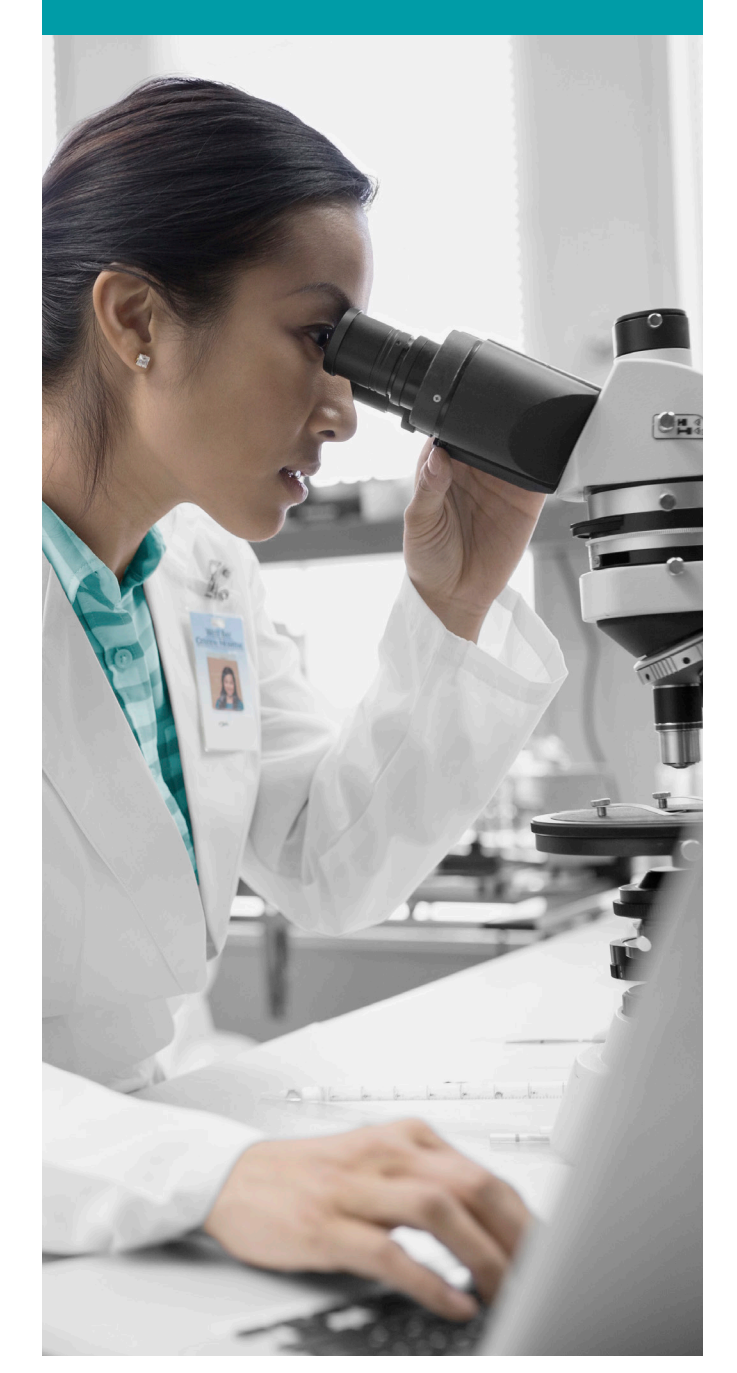

| New Search | n MeSH 2016                                                 | Publications                      | Images      | More -   |                       |           |      |                                                  | Sign In | Folder | Preferences | Languages • | Hel |
|------------|-------------------------------------------------------------|-----------------------------------|-------------|----------|-----------------------|-----------|------|--------------------------------------------------|---------|--------|-------------|-------------|-----|
| ~          | 2 Searching: N                                              | IEDLINE Complete<br>Subject Terms | Choose Da   | atabases |                       |           |      |                                                  |         |        |             |             |     |
| EBSCO      | diabetic fo                                                 | pot                               |             | Sel      | ect a Field (option 👻 | Search Cl | lear | <b>?</b>                                         |         |        |             |             |     |
|            |                                                             |                                   |             | 3 Sele   | ect a Field (option   |           |      |                                                  |         |        |             |             |     |
|            | AND 🗸                                                       |                                   |             | Sele     | ect a Field (option   | +-        |      |                                                  |         |        |             |             |     |
|            | Basic Search                                                | Advanced Sear                     | ch Search H | History  |                       |           |      |                                                  |         |        |             |             |     |
| Son        | rah Ontiona                                                 |                                   |             |          |                       |           |      |                                                  |         |        |             |             |     |
| Jea        | ren options                                                 |                                   |             |          |                       |           |      |                                                  |         |        |             | Reset       |     |
| AS         | earch Modes an                                              | d Expanders                       |             |          |                       |           |      |                                                  |         |        |             |             |     |
|            | Search modes ?                                              | )                                 |             |          |                       |           | A    | Apply equivalent subjects                        |         |        |             |             |     |
|            | <ul> <li>Boolean/Phrase</li> <li>Find all my sea</li> </ul> | e<br>rch terms                    |             |          |                       |           |      | Apply related words                              |         |        |             |             |     |
|            | <ul> <li>Find any of my</li> <li>SmartText Sear</li> </ul>  | search terms                      |             |          |                       |           | 0    |                                                  |         |        |             |             |     |
|            | U Unitrox oca                                               |                                   |             |          |                       | 5         | A    | Also search within the full text of the articles |         |        |             |             |     |
|            |                                                             |                                   |             |          |                       |           |      |                                                  |         |        |             |             |     |
| L          | imit your results                                           | 3                                 |             |          |                       |           |      |                                                  |         |        |             |             |     |
|            | Full Text                                                   |                                   |             |          |                       |           |      | Date of Publication                              | 1       |        |             |             |     |
|            | Publication                                                 |                                   |             |          |                       |           |      |                                                  |         |        |             |             |     |
|            |                                                             |                                   |             |          |                       |           |      |                                                  |         |        |             | ]           |     |
|            | Abstract Available                                          | )                                 |             |          |                       |           | E    | nglish Language                                  |         |        |             | -           |     |
|            |                                                             |                                   |             |          |                       |           | 0    |                                                  |         |        |             |             |     |

| New Search                        | MeSH 2016              | Publications                     | Images                                                | More -                                                                     |                                          |                                                                            |                                    |                       | Sigr              | In 🧧   | a Folder      | Preferences | Languages • |
|-----------------------------------|------------------------|----------------------------------|-------------------------------------------------------|----------------------------------------------------------------------------|------------------------------------------|----------------------------------------------------------------------------|------------------------------------|-----------------------|-------------------|--------|---------------|-------------|-------------|
| 6b                                | Searching: N           | IEDLINE Complet<br>Subject Terms | e Choose [                                            | Databases 4                                                                |                                          |                                                                            |                                    |                       |                   | 66     |               |             | 5           |
| <b>EBSCO</b> host                 | diabetic fo            | oot                              |                                                       | Select a Fiel                                                              | (option                                  | Search Clear                                                               |                                    |                       |                   |        |               |             |             |
|                                   | AND 🗸                  |                                  |                                                       | Select a Field                                                             | option •                                 | •                                                                          |                                    |                       |                   |        |               |             |             |
|                                   | AND 🗸                  |                                  |                                                       | Select a Field                                                             | option                                   | +-                                                                         |                                    |                       |                   |        |               |             |             |
|                                   | Basic Search           | Advanced Sea                     | rch Search                                            | History >                                                                  |                                          |                                                                            |                                    |                       |                   |        |               |             |             |
| « Refine                          | ŝ                      | 2 <sub>Se</sub>                  | 3.00                                                  | sults: 1 - 50 of                                                           | 559                                      |                                                                            |                                    | Date Newest -         | Page Options -    |        | Share -       |             |             |
| Current Sea                       | arch                   | й 1. Е                           | Bayesian                                              | evidence synth                                                             | sis for e                                | xploring generalizabilit                                                   | ty of treatment                    | effects: a cas        | se study of       |        | <b>D</b>      |             |             |
| Boolean/Ph<br>diabetic foot       | irase:                 | COL                              | mbining r                                             | andomized and<br>English) ; Abstract avai<br>10), pp. 1654-75; Publi       | JON-rand<br>ble. By: Ver<br>er: Wiley; F | domized results in diab<br>de PE; Ohmann C; Morbach S; Ic<br>MID: 26593632 | Detes.<br>Cks A, Statistics In Med | dicine [Stat Med], IS | SN: 1097-0258, 20 | 16 May | r 10; Vol. 35 |             |             |
| Limit To                          |                        | ~                                | Journal                                               |                                                                            |                                          |                                                                            |                                    |                       |                   |        |               |             |             |
| Full Text Abstract Av English Lar | foc<br>alice<br>nguage | 2. <b>[</b>                      | Diabetic                                              | foot risk assess<br>(English) ; Abstract avai<br>May; Vol. 32 (4), pp. 370 | nent.<br>ple. By: Wo<br>3; Publisher     | odbury MG, Diabetes/Metabolism<br>: Wiley-Blackwell; PMID: 2682543         | n Research And Revie<br>36         | ews [Diabetes Metab   | Res Rev], 60      | -756   | 60, 2016      |             |             |
| •                                 |                        |                                  | Journal                                               |                                                                            |                                          |                                                                            |                                    |                       |                   |        |               |             |             |
| Show More                         |                        | 3. <b>/</b>                      | 3. A new diabetic foot risk assessment tool: DIAFORA. |                                                                            |                                          |                                                                            |                                    |                       |                   |        |               |             |             |
| Source Type                       | s 6a                   | ř I                              |                                                       | SSIN: 1520-7560, 2016                                                      | ay; vol. 32                              | (4), pp. 429-35; Publisher: Wiley-i                                        | biackwell; PMID: 270               | 194090                |                   |        |               |             |             |
| All Results                       | Ju                     | A                                | cademic<br>Journal                                    |                                                                            |                                          |                                                                            |                                    |                       |                   |        |               |             |             |
| Academic .                        | Journals (8,509        | )                                |                                                       |                                                                            |                                          |                                                                            |                                    |                       |                   |        |               |             |             |

#### Buscando na MEDLINE Complete

- 1 Busca por palavra-chave Digite uma palavra-chave ou frase para pesquisar
- 2 Sugerir termos do assunto Pesquisar Cabeçalhos MeSH
- 3 Selecione um campo para localizar:
  - **Autor** ou digite o sobrenome do autor AU, primeiro nome
  - Título ou digite TI e palavras no título
  - **Outros campos** tais como Resumo, Afiliação de Autor, etc.
- 4 Aplicar Modos de Busca e Expansores

#### 5 Selecione um Limitador

Isto pode restringir os resultados a artigos de pesquisa, prática baseada em evidências, grupos etários, etc.

#### Navegando na Página de Resultados

- Busca Básica Mudar da tela de Busca Avançada para Básica
   Busca Avançada Mudar da Tela de Busca Básica para Avançada
   Histórico de Busca Exibir ou ocultar histórico de buscas ou criar alertas
- Escolha a Base de Dados

Altere a base de dados que você está pesquisando ou aplique bases de dados adicionais às suas buscas

5 Ajuda

Acesse o Guia do Usuário online com instruções passoa-passo

#### 6 Outras Funções da Lista de Resultados

- a. Limite seus resultados por tipo de fonte
- b. Refine seus resultados com Opções de Busca ou Cabeçalhos MeSH
- c. Clique no texto completo disponível
- d. Passe o mouse sobre o ícone da lupa para visualizar um resumo
- e. Use a pasta EBSCOhost para imprimir, enviar por email ou salvar vários resultados de uma só vez